## SONY

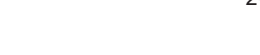

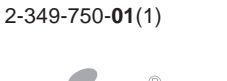

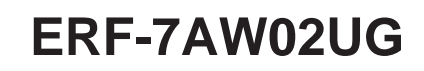

## アップグレードキットについて / **Upgrade kit**

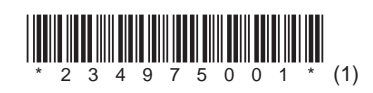

Printed in Japan © 2004 Sony Corporation

## 付属品を確かめる

アップグレードキットに以下の付属品が揃っているかご確認く ださい。

- AIBOマインド2アップグレード CD-ROM(白)(1) ・ AIBO WLANマネージャー2/AIBOエンターテインメントプ レイヤー CD-ROM\*(黒)(1)
- ステーションマーカー(1)
- 「AIBO MIND 2」"メモリースティック"ラベル(1) 印刷物
- ソフトウェア使用許諾書(1)
- カスタマー登録お申込書(1)
- ゲーム2の遊びかた(1)
- AIBOカスタムマネージャー バージョンアップ版 CD-ROM送付のお知らせ(1)
- アップグレードについて(本書)(1)
- \* AIBOマインド2用の以下のユーザーガイドは、PDF形式でCD-ROM (黒)に収録されています。
- ユーザーガイド(基本編)
- ユーザーガイド(PC・ネットワーク編) • ユーザーガイド(AIBOエンターテインメントプレイヤー編)

# アップグレードについて

付属のアップグレードCD - ROMを使って、あなたのAIBO ERS-7 のAIBOマインドをAIBO マインド2に進化 アップグ レード )させることができます。

アップグレードしてできるようになること AIBOマインド2にアップグレードすると、新規に以下のことが できるようになります。

詳しくは、付属のCD-ROM(黒)に収録されている「ユーザーガ イド(基本編)(PDF)をご覧ください。

- ・ AIBOにお気に入りのものを教える
- ・ AIBOにお留守番してもらう
- ・ 他のAIBOとコミュニケーションする
- ・ AIBOエンターテインメントプレイヤーで遊ぶ
- ゲーム2で遊ぶ

## アップグレードして引き継がれるデータ

## AIBOマインドの"メモリースティック"を アップグレードする

- **1** 付属の「AIBOマインド2アップグレードCD-ROM」(白) をPCのCD-ROMドライブにセットする。 「AIBO MIND2アップグレードウィザードへようこそ」画面が 表示されます。
- 2 [アップグレード]を選んで、[次へ]をクリックする。
- 3 「ソフトウェア使用許諾契約書」の内容を確認し、[同意す る]を選んで、[次へ]をクリックする。
- 4 画面の指示にしたがって以下を行い、[次へ]をクリックする。 ① アップグレードするAIBOマインドの"メモリースティッ ク "を、PCの" メモリースティック "リーダー / ライター に入れる。
  - ② AIBOマインドのデータをバックアップするフォルダを変え たい場合は、[参照]をクリックして保存先を指定する。 保存先を指定しなかった場合は、PCの「マイ ドキュメン ト」内にある「AIBO MIND1 Back up」フォルダに保存さ れます。
  - ③ お使いのPCの"メモリースティック"ドライブを指定す る。
- 5 [次へ]をクリックする。 データのバックアップとアップグレードが開始します。
- 6 「アップグレードが完了しました」画面が表示されたら、 [完了]をクリックする。 これで"メモリースティック"のアップグレードは完了です。 アップグレードしたAIBOマインド2の"メモリースティック" をAIBOに入れ、背中のポーズボタンを押すと、AIBOは進化 したAIBOマインド2で活動を開始します。

### 

- "メモリースティック"のアップグレード完了後、初回の活動開始前 に、AIBOはAIBOマインドの思い出や成長の度合などを、1回のみ 語ります。
- 初回活動開始時、1回のみ、となりますのでお見逃しなく!

## AIBOマインド2での注意点

AIBOマインド2では、AIBOマインドと以下の点が異なります。 詳しくは、付属のCD-ROM(黒)に収録されている「ユーザーガ イド(基本編)(PDF)をご覧ください。

- ・「寝る時間」では、AIBOアイズやAIBOフォトアルバムは使 えません。
- 「オーナーとうろく」「なまえとうろく」「しゃしんとって」と 話しかけたとき、AIBOはすぐに音声ガイドを流さず、あな たに頭タッチセンサーを触られるの待ちます。
- ・オーナー登録は3人まで登録できます。AIBOマインドで登録 したオーナーは1番に登録されます。
- ・ AIBOマインドのカスタムデータは使用できません。

## AIBOマインド2からAIBOマインドに戻した いときは

「AIBOマインドの"メモリースティック "をアップグレードす る」の手順2で、[リストア]を選んでください。 この場合、AIBOマインド2のデータはすべて消去されます。

## ステーションマーカーを取り替える

AIBOマインドでお使いのステーションマーカー(緑と青)は、 AIBOマインド2のAIBOでは認識することができません。付属 のステーションマーカーに取り替えてください。 AIBOマインドのAIBOでは、AIBOマインド2用のステーショ ンマーカー(黒と白)は認識できません。 ステーションマーカーの取り付けについて詳しくは、付属の CD-ROM(黒)に収録されている「ユーザーガイド(基本編)」 (PDF)をご覧ください。

## 必要なシステム

- ■「AIBO WLANマネージャー 2」ソフトウェアをイン ストールするために必要なシステム
- Microsoft® Windows® 98 SE, • OS : Microsoft® Windows® Me, Microsoft<sup>®</sup> Windows<sup>®</sup> 2000, Microsoft<sup>®</sup> Windows<sup>®</sup> XP
- "メモリースティック"リーダー / ライター\*1

## ■「AIBOアイズ」をお使いになるために必要なシステム

- "メモリースティック"リーダー / ライター<sup>\*1</sup>
- IEEE802.11b準拠無線LAN機能\*2
- インターネット接続<sup>\*3</sup>
- POP受信/SMTP送信が可能なメールアカウント\*4
- Webブラウザ
- ■「AIBOフォトアルバム」をお使いになるために必要な システム
- "メモリースティック"リーダー / ライター<sup>\*1</sup>
- IEEE802.11b準拠無線LAN機能\*2(推奨)
- Webブラウザ

#### ■「AIBO エンターテインメントプレイヤー」ソフト ウェアをインストールするために必要なシステム\*5

Microsoft® Windows® XP • OS : (Service Pack1, Service Pack2) Microsoft® Windows® 2000 (Service Pack4)

#### ・ CPU/メモリ/HDD 必

| 必須環境   |                                                  |
|--------|--------------------------------------------------|
| CPU:   | インテル <sup>®</sup> Pentium <sup>®</sup> III プロセッサ |
|        | 800 MHz以上                                        |
| メモリ:   | 256 MB <b>以上</b>                                 |
| HDD:   | 空き容量120 MB以上                                     |
| 推奨環境*6 |                                                  |

- CPU: インテル<sup>®</sup> Pentium<sup>®</sup> 4プロセッサ 2 GHz以上
- メモリ: 512 MB以上
- HDD : 空き容量1 GB以上
- グラフィックカード: Microsoft DirectXに対応した3Dグ ラフィックカード
- Microsoft<sup>®</sup> DirectSound<sup>®</sup> 対応サウンドボード
- "メモリースティック"リーダー / ライター<sup>\*1</sup>
- IEEE802.11b準拠無線LAN機能\*2
- インターネット接続\*3
- \*1 動作保証はソニー製品のみで行っております。
- <sup>\*2</sup> PCとアクセスポイントを無線LANで接続する場合、PC側に IEEE802.11b準拠無線LAN機能が必要です。「AIBOアイズ」をお 使いになる場合は、モデム、アクセスポイントのどちらかに、ルー ター機能が必要です。
- \*3 FTTH/ADSL/CATV回線などの常時接続環境をおすすめします。
- \*4 POPサーバーがUIDLコマンド(メール個々につけられたIDを一覧表 示する)をサポートしている必要があります。サポートの有/無につ いては、ご契約のプロバイダーに確認してください。
- \*5 PCのCPU性能や無線LAN環境によっては、再生中の音楽や録画音 声が途切れることがあります。
- \*6 録画機能を利用する場合はこちらを推奨します。これ以下の環境で は、録音音声が頻繁に途切れたり、画像の更新が遅くなるなどの現 象が発生することがあります。

## ソフトウェアをインストール する

## ご注意

インストールする前に、管理者またはAdministratorグループの メンバーとしてログオンしてください。

- **1** 付属のCD ROM(黒)をCD-ROMドライブにセットする。 自動的にインストーラーが起動し、「ERS-7 Software Installation Menu」画面が表示されます。
  - RS-7 Software Installation Menu

**3** [AIBOエンターテインメントプレイヤー]をクリックする。 「AIBO Entertainment Player用のInstallShield Wizardへよ うこそ」画面が表示されます。 この後は、画面の指示にしたがって操作してください。 「InstallShield Wizardの完了」というメッセージが表示され

たら、[完了]をクリックすると、「AIBOエンターテインメン トプレイヤー」ソフトウェアのインストールが完了します。

Windows 2000をお使いの場合は、手順4に進んでください。 Windows XPをお使いの場合は、手順5に進んでください。

4 [AIBOエンターテインメントプレイヤー追加パッケージ] をクリックする。

<sup>r</sup> Welcome to the AIBO Entertainment Player Additional Package Setup Wizard」画面が表示されます。 この後は、画面の指示にしたがって操作してください。 「Installation Complete」画面が表示されたら、[Close]をク リックすると、「AIBOエンターテインメントプレイヤー追加 パッケージ」のインストールは完了です。

**5** [DirectX 9]をクリックする。

「DirectXセットアップの開始」画面が表示されます。 [同意します]をチェックし、[次へ]をクリックします。 この後は、画面の指示にしたがって操作してください。 「インストールの完了」というメッセージが表示されたら、[完 了]をクリックすると、「DirectX」ソフトウェアのインストー ルが完了します。インストール完了後に、PCの再起動が必要に なる場合があります。

6 Microsoft Windows Media Player 9をインストールする。 マイクロソフト社のホームページからダウンロードしてインス トールしてください。 詳しくは、マイクロソフト社のホームページ (http://www.microsoft.com/japan/)をご覧ください。 すでにインストールされている場合は、改めてインストールす る必要はありません。

Windows 2000をお使いの場合は、手順7に進んでください。 Windows XPをお使いの場合は、手順8に進んでください。

7 Microsoft Internet Explorer 6をインストールする。 マイクロソフト社のホームページからダウンロードしてインス トールしてください。 詳しくは、マイクロソフト社のホームページ (http://www.microsoft.com/japan/)をご覧ください。 すでにインストールされている場合は、改めてインストールす る必要はありません。

ユーザーガイド(PDF)を参照するにはAdobe Readerのイン

ストールが必要です。アドビシステムズ社のホームページから

ダウンロードしてインストールしてください。詳しくは、アド

ビシステムズ社のホームページ(http://www.adobe.co.jp/)

すでにインストールされている場合は、改めてインストールす

以上で必要なソフトウェアのインストールは完了です。

各機能をお使いになる前に、「AIBO WLANマネージャー 2」で

ネットワーク設定を確認してください。ネットワーク設定につ

いて詳しくは、付属のCD-ROM(黒)に収録されている「ユー

ザーガイド PC・ネットワーク編 (PDF)をご覧ください。

8 Adobe Readerをインストールする。

をご覧ください。

る必要はありません。

- AIBOにつけた名前
- オーナー登録
- 成長の度合
- AIBO WLANマネージャーで設定した無線LAN設定

アップグレードすると消去されるデータ 以下のデータはアップグレードすると、"メモリースティック" から消去されますが、アップグレードの操作の途中で、お使いの

PCにバックアップとして保存されます。保存先については、 「AIBOマインドの メモリースティック をアップグレードす る」の手順4をご覧ください。

- ・"メモリースティック"に保存されている写真
- ・ AIBOアイズ機能(メールの設定、伝言メッセージ、ボイスシ グネチャー)
- ・ カスタムデータ

## アップグレードに必要なシステム

Microsoft<sup>®</sup> Windows<sup>®</sup> 98 SE, • OS: Microsoft® Windows® Me, Microsoft<sup>®</sup> Windows<sup>®</sup> 2000、 Microsoft<sup>®</sup> Windows<sup>®</sup> XP ・"メモリースティック"リーダー / ライター(動作保証はソ ニー製品のみで行っております。)

## ソフトウェアのインストールに ついて

ERS-7の無線LAN機能を使って、「AIBOアイズ」や「AIBOフォ トアルバム」、「AIBOエンターテインメントプレイヤー」を楽し むためには、以下のソフトウェアをPCにインストールする必要 があります。

「AIBOアイズ」と「AIBOフォトアルバム」のみをお使いになる場 合は、「AIBO WLANマネージャー 2」のみをインストールして ください。

「AIBOエンターテインメントプレイヤー」をお使いになる場合 は、以下すべてのソフトウェアをインストールしてください。

- 付属のCD-ROM(黒)からインストールするソフト ウェア
- ・ AIBO WLANマネージャー 2
- ・ AIBOエンターテインメントプレイヤー
- AIBOエンターテインメントプレイヤー追加パッケージ (Windows 2000をお使いの場合のみ)
- Microsoft<sup>®</sup> DirectX<sup>®</sup> 9
- ホームページからダウンロードしてインストールする ソフトウェア
- Microsoft<sup>®</sup> Windows Media<sup>®</sup> Player 9(PCにインストー ルされていない場合のみ)
- Microsoft<sup>®</sup> Internet Explorer 6 (Windows 2000 をお使 いの場合のみ)
- Adobe<sup>®</sup> Reader<sup>®</sup> (PCにインストールされていない場合の み)

| AIBOØ.         | )無線LAN通信の設定を行うソフ                       | トウェアです。             |
|----------------|----------------------------------------|---------------------|
|                | AIBOエンターテインメントプレ                       | イヤー                 |
| AIBO E<br>楽しむ: | RS-7の無線LAN機能を利用して<br>エンターテインメントソフトウェアで | PCEAIBO'C.<br>T.    |
| AIB            | ロエンターティンメントプレイヤー                       | 追加バッケージ             |
| 英語の<br>いただ     | 音声合成エンジンです。Windows<br>く場合には、インストールが必要  | 2000でお使い<br>です。     |
|                | DirectX 9                              |                     |
| AIBOエ<br>ソフトウ  | ンターテインメントプレイヤーの名<br>ュアです。本バージョン以降のイ    | ₿機能に必要な<br>ンストールが必要 |

2 [AIBO WLANマネージャー2]をクリックする。 「AIBO WLANマネージャー用のInstallShield Wizardへよう こそ」画面が表示されます。

この後は、画面の指示にしたがって操作してください。

### 

- AIBO WLANマネージャーがすでにインストールされていると きは、古いバージョンをアンインストールするメッセージが表示 されます。
- 画面の指示に従って古いバージョンをアンインストールしてか ら、続けてAIBO WLANマネージャー 2のインストールを行っ てください。
- ・ AIBO WLANマネージャー2はAIBOマインドにも対応していま す。

「InstallShield Wizardの完了」というメッセージが表示され たら、[完了]をクリックすると、「AIBO WLANマネージャー 2」ソフトウェアのインストールが完了します。 ネットワーク設定と「AIBOアイズ」の設定後、「AIBOアイズ」

と「AIBOフォトアルバム」機能をお使いいただけます。詳しく は、付属のCD-ROM(黒)に収録されている「ユーザーガイド PC・ネットワーク編」(PDF)をご覧ください。

「ユーザーガイド PC・ネットワーク編」(PDF)をご覧になる には、Adobe Readerが必要です。PCにインストールされて いないときは、手順8に進んでください。

「AIBOエンターテインメントプレイヤー」をお使いになるに は、手順3に進んでください。

## Checking the Contents of the Kit

Make sure the upgrade kit includes the following items.

- AIBO MIND 2 software upgrade CD-ROM (white) (1) AIBO WLAN Manager 2/AIBO Entertainment Player CD-ROM\* (black) (1)
- Station marker (1)
- "Memory Stick™" media label for the AIBO MIND 2 software (1)
- Documents
- Software End User License Agreement (1)
- Playing Game 2 (1)
- Upgrade kit (this document) (1)
- \* The following User's Guides for use with the AIBO MIND 2 software are included on the supplied CD-ROM (black) in PDF format.
- "User's Guide (Basic)" for the AIBO robot ERS-7
- "User's Guide (PC·Network)" for the AIBO robot ERS-7 • "User's Guide (AIBO Entertainment Player)" for the AIBO robot ERS-7

# **About This Upgrade**

Using the supplied upgrade CD-ROMs, your AIBO® Entertainment Robot ERS-7 can evolve (upgrade) from the AIBO MIND to the AIBO MIND 2 software.

#### What's new with this upgrade

When you upgrade to the AIBO MIND 2 software, you can enjoy the following new functions. For more information, refer to the "User's Guide (Basic)" for the AIBO robot ERS-7 (PDF) on the supplied CD-ROM (black).

- · Register the AIBO robot's favorite things
- · Have the AIBO robot watch your house
- · Communicate with another AIBO robot
- · Use AIBO Entertainment Player to play with the AIBO robot
- Play Game 2 ("Repeat Me")

### Data that is unaffected when you upgrade

- The AIBO robot's name
- · The AIBO robot's registered owner
- The AIBO robot's maturity level
- Wireless LAN settings configured with the AIBO WLAN Manager

### Data that is erased when you upgrade

When you perform the upgrade, the data listed below is backed up to your computer and then erased from the AIBO robot's "Memory Stick" media. To specify the location where data is backed up, refer to step 4 under "Upgrading the AIBO MIND Software on the "Memory Stick" media".

- · Photos saved on the "Memory Stick" media
- · Data from the AIBO EYES feature (mail settings, messages, and voice signature)
- Custom data

## System Requirements for the Upgrade

- OS: Microsoft® Windows® 98 SE Microsoft<sup>®</sup> Windows<sup>®</sup> Me Microsoft® Windows® 2000 Microsoft<sup>®</sup> Windows<sup>®</sup> XP
- "Memory Stick" media reader/writer (Only Sony brand "Memory Stick" media reader/writers are guaranteed to operate correctly.)

## Upgrading the AIBO MIND Software on the "Memory Stick" Media

1 Insert the supplied "AIBO MIND 2 software upgrade CD-ROM (white)" into the CD-ROM drive on your computer. The "AIBO MIND 2 Upgrade" dialog box appears.

- 2 Select "Upgrade", and then click "Next".
- 3 Read the "END-USER LICENSE AGREEMENT", select "Agree", and then click "Next".
- 4 Follow the on-screen instructions to perform the following tasks, and then click "Next".
  - ① Insert the "Memory Stick" media with the AIBO MIND software you want to upgrade into your "Memory Stick" media reader/writer.
  - If you want to change the folder that the AIBO MIND software data is backed up to, click "Browse" and specify a backup folder
  - If you do not specify a folder, data will be backed up to the "AIBOMIND1Backup" folder in the "My Documents" folder on vour computer
  - ③ Select the "Memory Stick" media drive on your computer.

#### 5 Click "Next".

Data is backed up and upgrading begins.

#### 6 When "The upgrade is complete" dialog box appears, click "Finish".

You have now completed the "Memory Stick" media upgrade. When you insert the "Memory Stick" media upgraded with the AIBO MIND 2 software into the AIBO robot and press the pause button on its back, the AIBO robot activates with the new AIBO MIND 2 software.

#### " Before the AIBO robot activates

Before activating for the first time after the "Memory Stick" media has been upgraded, the AIBO robot states only once the memories, maturity level, etc., preserved from the AIBO MIND software. This only occurs the first time the AIBO robot is activated, so make sure you don't miss it!

# Differences between the AIBO MIND and

## **AIBO MIND 2 software**

The AIBO MIND 2 software differs from the AIBO MIND software on the following points. For more information, refer to the "User's Guide (Basic)" for the AIBO robot ERS-7 (PDF) on the supplied CD-ROM (black)

- The AIBO EYES feature and the AIBO Photo Album cannot be used at bedtime.
- · When you say "Owner registration", "Name registration", or "Take a picture", the AIBO robot does not immediately start playing the voice guide but waits for you to touch its head sensor
- Up to 3 people can register with owner registration. The original owner registered with the AIBO MIND software is registered as the first owner.
- · Custom data from the AIBO MIND software cannot be used.

## Restoring the AIBO MIND software from the **AIBO MIND 2 software**

Select "Restore" in step 2 of "Upgrading the AIBO MIND Software on the "Memory Stick" Media". Note that if you restore the AIBO MIND software, all data created with the AIBO MIND 2 software is erased.

## **Replacing the Station Marker**

The station marker used with the AIBO MIND software (green and blue) cannot be recognized by the AIBO robot using the AIBO MIND 2 software. Replace it with the station market supplied with this upgrade kit. Note that the AIBO robot using the AIBO MIND software cannot recognize the station marker for use with the AIBO MIND 2 software (black and white).

### **System Requirements**

#### Requirements for installing "AIBO WLAN Manager 2" • OS:

- Microsoft® Windows® 98 SE, Microsoft® Windows® Me. Microsoft® Windows® 2000, Microsoft® Windows® XP
- "Memory Stick" media reader/writer\*1

### Requirements for using "AIBO EYES" feature

- "Memory Stick" media reader/writer\*1
- Wireless LAN function conforming to IEEE802.11b<sup>\*2</sup>
- Internet Connection<sup>\*3</sup>
- · E-mail account capable of sending and receiving by SMTP/ POP\*4
- · Web browser
- Requirements for using "AIBO Photo Album"
- "Memory Stick" media reader/writer\*1
- Wireless LAN function conforming to IEEE802.11b<sup>\*2</sup> (recommended)
- · Web browser
- Requirements for installing "AIBO Entertainment Player"\*
- OS: Microsoft® Windows® XP (Service Pack 1, Service Pack 2) Microsoft® Windows® 2000 (Service Pack 4)
- CPU/Memory/HDD
- Minimum requirements CPU: Intel® Pentium® III processor, 800 MHz or higher 256 MB or higher Memory:
- 120 MB or higher of available capacity HDD
- Recommended environment<sup>\*6</sup>
- CPU: Intel® Pentium® 4 processor, 2 GHz or highei
- 512 MB or higher Memory:
- 1 GB or higher of available capacity HDD:
- · Graphics card: Microsoft DirectX compatible graphics card
- Microsoft® DirectSound® compatible sound card
- "Memory Stick" media reader/writer\*1
- Wireless LAN function conforming to IEEE802.11b<sup>\*2</sup> Internet Connection\*3
- \*1 Only Sony brand products are guaranteed to operate correctly.
- \*2 If your computer connects to an access point via wireless LAN, it must have a wireless LAN function that conforms to the IEEE802.11b standard. When using the "AIBO EYES" feature, either the modem or the access point must be equipped with a router function.
- \*3 An "Always-on" connection, such as FTTH, ADSL, or cable connection, is recommended.
- \*4 The POP server must support the UIDL command (which displays a list of IDs assigned to each e-mail). Check with your contracted service provider to determine whether your e-mail account supports this function.
- \*5 Depending on CPU performance and the wireless LAN environment, music, recorded video and sound may cut out during playback
- \*6 This environment is recommended when using the video recording function. If your system does not meet these requirements, it may cause problems such as recorded sounds and voices frequently cutting out and video being slow to refresh.

## Installing Software

## Note

Before installing the software, log on to Windows as the Administrator or as a user with Administrator privileges.

- 1 Insert the supplied CD-ROM (black) in the computer's CD-ROM drive. The installer automatically launches and the "ERS-7 Software

#### 3 Click [AIBO Entertainment Player]. The "Welcome to the InstallShield Wizard for AIBO

Player"

Player].

5

6

7

8

Entertainment Player".

Click [DirectX 9].

complete

Entertainment Player" screen appears.

Windows 2000 users: Proceed to step 4.

Windows XP users: Proceed to step 5.

Package Setup Wizard" screen appears.

Follow the instructions that appear on the screen

The "Welcome to setup for DirectX" screen appears.

When the "Installation Complete" message appears, click

Your computer may need to be restarted after installation is

Download and install this software from Microsoft's web site.

If this software is already installed on your computer, you do not

Download and install this software from Microsoft's web site.

If this software is already installed on your computer, you do not

You must have Adobe Reader installed to view the User's

from the Adobe Systems. Inc. web site. For details, visit the

Adobe Systems, Inc. web site (http://www.adobe.com/).

Guide PDF files. Please download and install this free software

If this software is already installed on your computer, you do not

You have now completed the necessary software installation.

Before using each function, verify the network settings for "AIBO

WLAN Manager 2". For more on configuring network settings,

refer to the "User's Guide (PC-Network)" for the AIBO robot

ERS-7 (PDF) on the supplied CD-ROM (black).

Select the check box by [I Agree] and click [Next].

Follow the instructions that appear on the screen.

[Close] to complete the installation of "DirectX".

Install Microsoft Windows Media Player 9.

For more information, visit Microsoft's web site

Windows 2000 users: Proceed to step 7.

Windows XP users: Proceed to step 8.

Install Microsoft Internet Explorer 6.

For more information, visit Microsoft's web site

(http://www.microsoft.com/).

(http://www.microsoft.com/).

need to install it again

need to install it again.

Install Acrobat Reader.

need to install it again

Follow the instructions that appear on the screen.

When the "InstallShield Wizard Complete" message appears,

4 Click [Additional package for the AIBO Entertainment

The "Welcome to the AIBO Entertainment Player Additional

When the "Installation Complete" message appears, click [Close]

to complete the installation of the "Additional package for AIBO

click [Finish] to complete the installation of "AIBO Entertainment

For more information on exchanging the station marker, refer to the "User's Guide (Basic)" for the AIBO robot ERS-7 (PDF) on the supplied CD-ROM (black).

## Software Installation (PC Applications Quick Guide)

To enjoy the "AIBO EYES" feature, "AIBO Photo Album", and "AIBO Entertainment Player" software with the wireless LAN function of the AIBO robot, you first need to install the following software on your computer.

If you only plan to use "AIBO EYES" feature and "AIBO Photo Album", you need only install "AIBO WLAN Manager 2". To use "AIBO Entertainment Player", you must install all of the software below.

- Software to install from the supplied CD-ROM (black)
- AIBO WLAN Manager 2
- · AIBO Entertainment Player
- · Additional package for AIBO Entertainment Player (Windows 2000 users only)
- Microsoft<sup>®</sup> DirectX<sup>®</sup> 9

#### Software to download from the web site

- Microsoft® Windows Media® Player 9 (If not already installed on the PC)
- Microsoft® Internet Explorer 6 (Windows 2000 users only)
- Adobe® Reader® (If not already installed on the PC)

Installation Menu" screen appears

|       | AIBO Entertainment Player                      |
|-------|------------------------------------------------|
|       | for ERS-7                                      |
| ,     |                                                |
| L     | AIBU WLAN Mahager 2                            |
|       | This utility is used to configure your         |
| wirel | ess LAN so that you can communicate with AIE   |
|       | AIBO Entertainment Player                      |
|       | This program allows you to remotely            |
|       | control AIBO from your PC.                     |
| Ad    | ditional package for AIBO Entertainment Playe  |
|       | This English voice synthesis engine must       |
|       | be installed if you are using Windows 2000.    |
|       | Direct×9                                       |
|       | Installation of DirectX 9 is necessary for     |
| mus   | ic playback and movie recording to work proper |
|       |                                                |

#### 2 Click [AIBO WLAN Manager 2].

The "Welcome to the InstallShield Wizard for AIBO WLAN Manager 2" screen appears. Follow the instructions that appear on the screen.

#### °ḈHints

- If AIBO WLAN Manager is already installed, a message appears asking you to uninstall the older version. Follow the on-screen instructions to uninstall the older version, and then install AIBO WLAN Manager 2
- The AIBO WLAN Manager 2 is also compatible with the AIBO MIND software

When the "InstallShield Wizard Complete" message appears, click [Finish] to complete the installation of "AIBO WLAN Manager 2".

After configuring settings for the network and "AIBO EYES" feature, you can use the "AIBO EYES" feature and "AIBO Photo Album" functions. For details, refer to the "User's Guide (PC·Network)" for the AIBO robot ERS-7 (PDF) on the supplied CD-ROM (black).

To view the "User's Guide (PC·Network)" for the AIBO robot ERS-7 (PDF), you need to have Adobe Reader installed. If it is not installed on your computer, proceed to step 8.

To install "AIBO Entertainment Player", proceed to step 3.